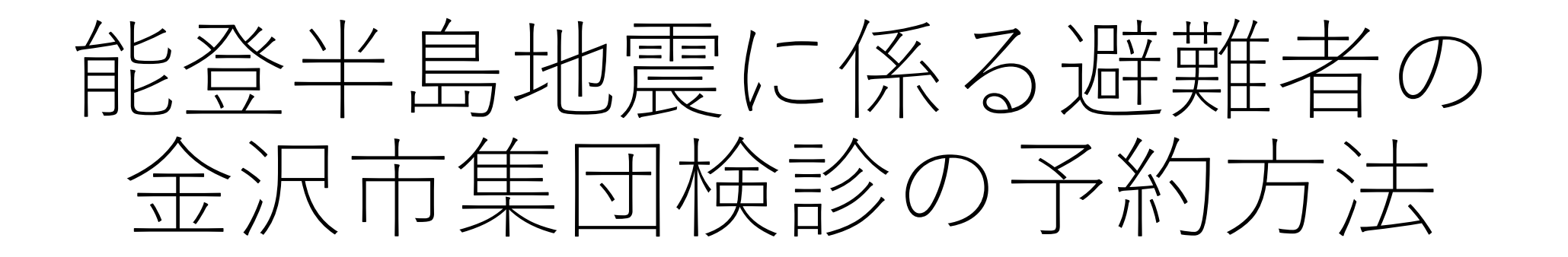

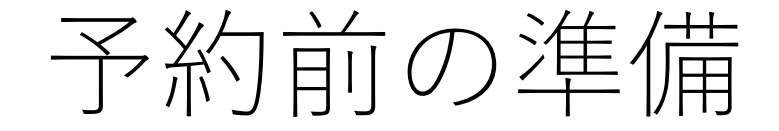

- 予約に当たっては、住民票のある市町 から交付された受診券に記載の番号の 入力が必要です。受診券がお手元にない場合は、住民票のある市町の窓口に 連絡してください。
- 特定健康診査の予約に当たっては、 加えて健康保険証に記載の記号・番号の入力が必要となります。
   (住民票のある市町の国民健康保険に加入している方が対象です。)

### <本制度の対象となる6市町の連絡先>

| 市町名 | 担当課所名                       | 電話番号                         |
|-----|-----------------------------|------------------------------|
| 七尾市 | 健康推進課                       | 0767-53-3623                 |
| 輪島市 | <特定健診>市民課<br><がん検診>子育て健康課   | 0768-23-1124<br>0768-23-1136 |
| 珠洲市 | 健康増進センター                    | 0768-82-7742                 |
| 志賀町 | 保健福祉センター                    | 0767-32-0339                 |
| 穴水町 | <特定健診>住民福祉課<br><がん検診>子育て健康課 | 0768-52-3621<br>0768-52-3589 |
| 能登町 | 健康福祉課                       | 0768-62-8514                 |

### <特定健康診査受診券>

| 特定                    | E健康診査受診券                            |
|-----------------------|-------------------------------------|
|                       | 20XX年 月 日交付                         |
| 受診券整理番号               | 0000000000                          |
| 受診者の氏名<br>性別          | (※カタカナ表記)                           |
| 生年月日                  | (※和曆表記)                             |
| 有効期限                  | 20XX年 月 日                           |
| 健診内容                  | ・特定健康診査<br>・その他( )                  |
| 窓口での自己負担              | 特定健能基本部分<br>断部の判断による<br>違加項目<br>その他 |
| 保険者所在地<br>保険者電話番号     |                                     |
| 保険者番号·名称              | ED ED                               |
| 契約とりまとめ機関名<br>支払代行機関名 | i                                   |

<がん検診受診券>

| フリガナ         イシカワ ケン         性別         年齢         生年月日           氏名         石川 ケン         男         66         1958年6月10日           住         石川県△◆町12-2         避難元市町名           住基署号         98765432         検診年月日           受診先市町名         令和         年         月           幅認         〇         (←□CFエック) 精度の高い判定を行うため過去の検診のデータと今回の検診データを比           ●         較なるの悪いある場合は、検診機関限の情報出生有に同意します。 | 胃がん受診券                                                                                             |                   |   |    |    |   |            |
|----------------------------------------------------------------------------------------------------|----------------------------------------------------------------------------------------------------|-------------------|---|----|----|---|------------|
| 氏名         石川 ケン         男         66         1958年6月10日           住         石川県△◆町12-2         避難元市町名            住基番号         98765432         検診年月日           受診先市町名         令和         年         月           確認         □         (←□にチェック) 精度の高い判定を行うため過去の検診のデータと今回の検診データを比           ●         較なるの更かある場合は、検診機関限の情報単有に同會します。                                                                   | フリガナ                                                                                               | イシカワ ケ            | ン | 性別 | 年齢 |   | 生年月日       |
| 住         石川県△◆町12-2         避難元市町名           住基番号         98765432         検診年月日           受診先市町名         令和年月日           「福認□(←□ <b>にチェック)</b> 精度の高い判定を行うため過去の検診のデータと今回の検診データを比           「「「「「「「「」」」」」」」           「「」」」                                                                                                    | 氏名                                                                                                 | 石川 ケン             |   | 男  | 66 | 1 | 1958年6月10日 |
| 住基番号         98765432         検診年月日           受診先市町名         令和年月日           確認         □ (←□ <b>にチェック)</b> 精度の高い判定を行うため過去の検診のデータと今回の検診データを比           御 較するふの要がある場合は、検診機関限の情報単有に同意します。                                                                                                    | 住<br>所                                                                                             | 石川県△◆町12-2 避難元市町名 |   |    |    |   |            |
| 受診先市町名                                                                                                    | 住基番号                                                                                               | 98765432 検診年月日    |   |    |    |   |            |
| 確認 □ (←□にチェック) 精度の高い判定を行うため過去の検診のデータと今回の検診データを比<br>欄 前する必要がある場合は 検診機関限の情報共有に同意します。                                                                                                    | 受診先市町名 令和 年 月 日                                                                                    |                   |   |    |    |   |            |
|                                                                                                    | 確認 □ (←□ <b>にチェック)</b> 精度の高い判定を行うため過去の検診のデータと今回の検診データを比 <sup>欄</sup> 較する必要がある場合は、検診機関間の情報共有に同意します。 |                   |   |    |    |   |            |
| 検診内容 胃部エックス線                                                                                                    |                                                                                                    |                   |   |    |    |   |            |
| 自己負担額 100円                                                                                                    |                                                                                                    |                   |   |    |    |   |            |

## 受診を希望する健康診査の種類の選択

- ・能登半島地震に係る避難者の金沢市 集団検診の予約は、金沢市のホーム ページで受け付けています。
- 健康診査の種類ごとに、1人分ずつ 予約してください。(複数の種類の 健康診査の予約や、複数名分の予約 を同時にすることはできません。)
- 受診を希望する健康診査について、 「申込み」を選択すると電子申請に よる予約手続に進みます。

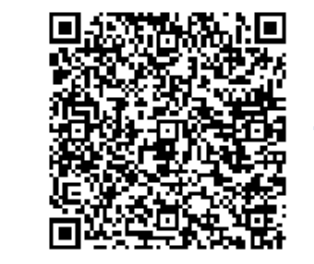

https://www4.city.kanazawa.lg. jp/soshikikarasagasu/kenkoseis akuka/gyomuannai/2/4/27229. html

#### 予約方法

金沢市電子申請サービスにより先着順に予約を受け付けています。(**電話での予約は受け付けていません。**)

受診を希望する健康診査の種類ごとに、受診日及び受診時間を選択する等必要事項を入力して予約してく ださい。

特定健康診査の予約に当たっては住民票のある市町から交付された特定健康診査受診券に記載された受診 券整理番号と健康保険証に記載された記号・番号を、がん検診の予約に当たっては住民票のある市町から 交付された受診券に記載された住基番号を入力する必要がありますので、それぞれお手元に用意してくだ さい。

なお、予約は各受診日の3週間前に締め切ります。

| ′ 受診予約のWeb申込みページ(金沢市電子申請サービス)へのリンク |            |               |  |  |  |  |
|------------------------------------|------------|---------------|--|--|--|--|
| 受診希望日 9月8日~10月23日 10月30日~11月30日    |            |               |  |  |  |  |
| 特定健康診査                             | <u>申込み</u> |               |  |  |  |  |
| 胃がん検診                              | <u>申込み</u> | 9月2日(月曜日)午前9時 |  |  |  |  |
| 肺がん検診                              | <u>申込み</u> | から予約受付開始予定    |  |  |  |  |
| 大腸がん検診                             | <u>申込み</u> |               |  |  |  |  |
|                                    |            |               |  |  |  |  |

# 受診を希望する日時の選択

- 予約可能日時の一覧から、受診 希望の日時を選択してください。
- 日時の右に表示された

   「〇 空き」を選択すると、次に 進みます。
- 日程が表示されない場合、既に 全ての予約枠が埋まっています。

### 特定健康診査(能登半島地震に係る避難者の集団検診)

特定健康診査を金沢市の集団検診の会場で受診することを希望する能登半 島地震に係る避難者の方(住民票のある市町の国民健康保険に加入する方 に限る。)のための予約ページです。 この予約ページでは、10月23日(水)までに実施される集団検診の会 場の予約を受け付けます。

#### <日程と会場>

○金沢市駅西福祉健康センター(金沢市西念3-4-25)
 9月8日(日)、9月14日(土)、10月13日(日)

〇金沢市元町福祉健康センター(金沢市元町1-12-12) 9月30日(月)、10月5日(土)、10月21日(月)

○金沢市教育プラザ富樫(金沢市富樫3-10-1) 9月23日(月祝)、10月10日(木)、10月23日(水)

○金沢市営森本市民体育館(金沢市弥勒町∃50-1) 9月26日(木)

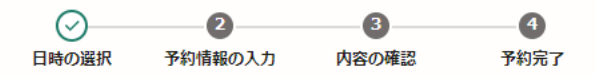

✔ 予約可能時間のみ表示する

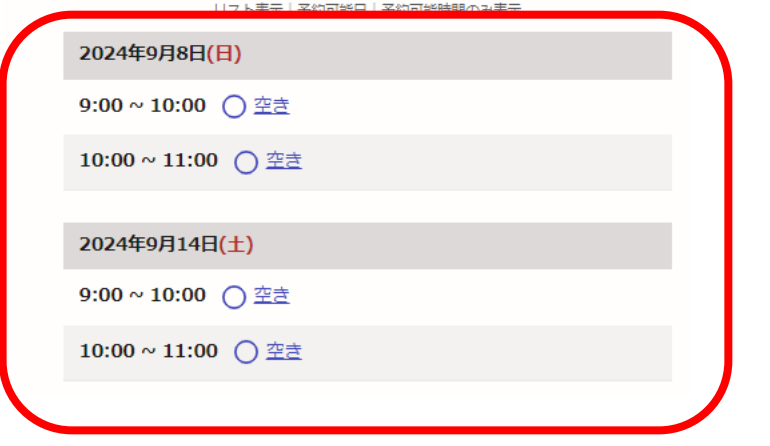

認証方法の選択

- 電子申請サービス(Graffer)にログイン するか、メール認証をするかのいずれか を選択します。
- ログインして予約をする場合の詳細は、 次のWebサイトを参照してください。
- <u>https://graffer.jp/faq/irrgl8</u>

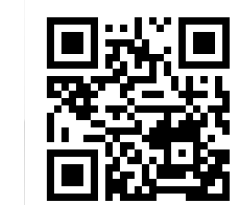

次ページでは、「メール認証して予約」
 をする場合の手順に進みます。

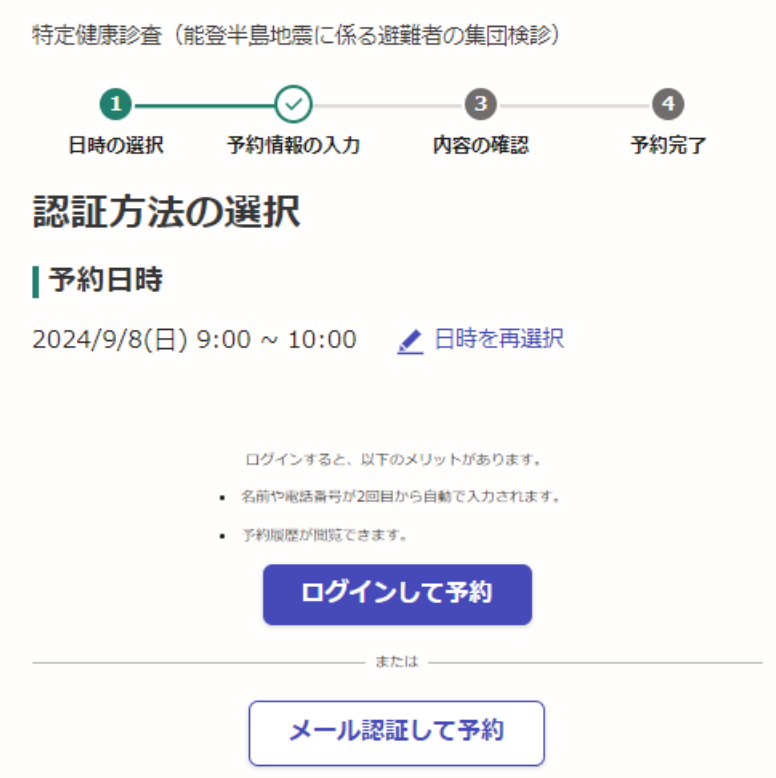

予約用メールの送信

- 「メール認証して予約」を選択してく ださい。
- 表示される「予約に利用するメールア ドレスを入力してください。」の欄に、 メールアドレスを入力してください。
- 「認証メールを送信」を選択すると、
   入力したメールアドレスにメールが送信されます。

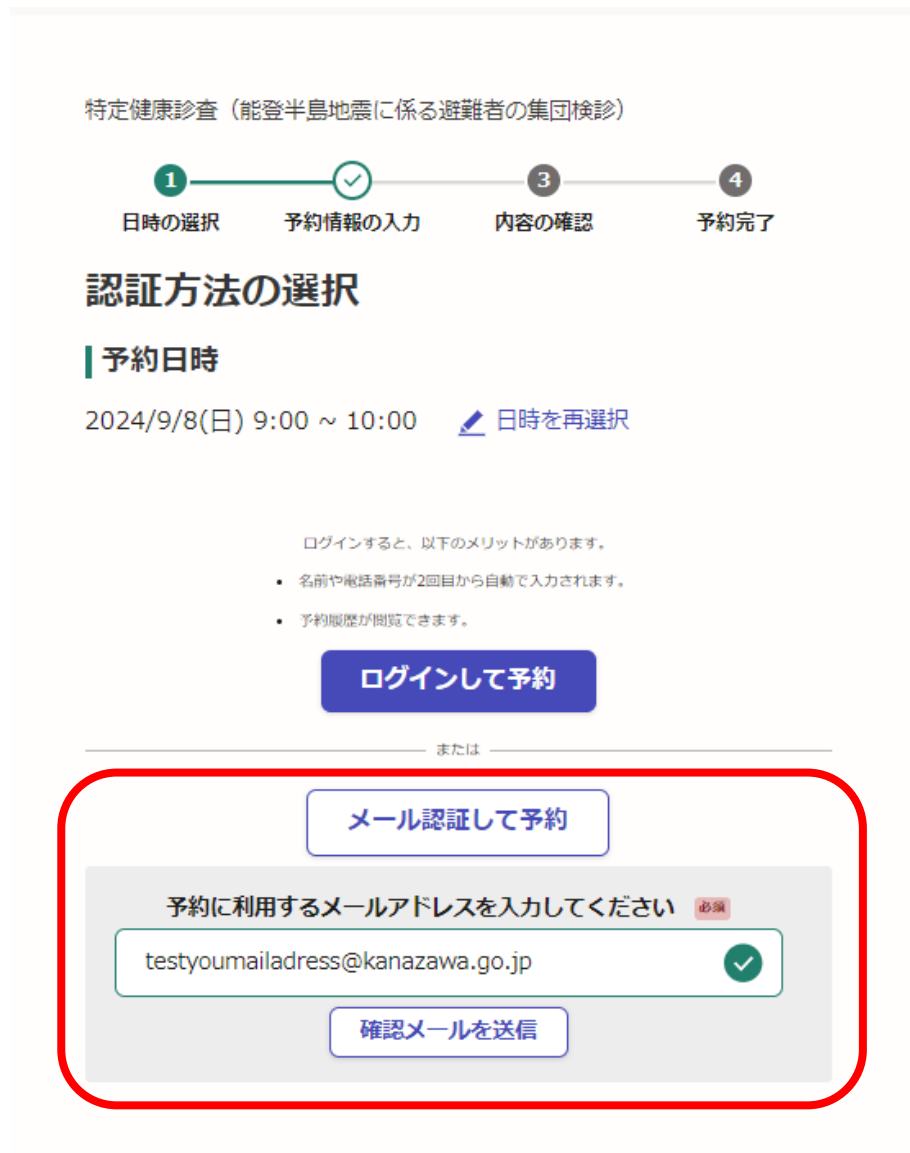

### メール認証の実施

 電子申請サービス(Graffer) から届くメールに記載された URLを開き、メール認証を完 了します。

#### 【金沢市】メールアドレスをご確認ください(特定健康診査(能登) 半島地震に係る避難者の集団検診))

差出人 : 凹noreply@mail-sandbox.graffer.jp 回 送信日時 : 2024年08月06日(火) 10:00

受診予約についての金沢市からの連絡は、この認証で利用されたメールアドレスに届きます。

以下のURLをクリックして、メールアドレスの認証を完了してください。 https://sandbox-ttzk.graffer.jp/booth-reserve/email-token/65871785159

▼ 認証の有効期限が過ぎた場合

確認用URLは 30 分間有効です。有効期限が過ぎた場合には、お手数ですが再度操作を行ってください。

※ 本メールは送信専用アドレスからお送りしています。ご返信いただいても受信できかねます。
 ※ 本予約サービスは、株式会社グラファーが金沢市公式サービスとして運営しています。
 ※ ご不明点やご質問は、金沢市で受け付けています。金沢市まで直接お問い合わせください。

株式会社グラファー

Copyright © Graffer, Inc.

予約情報の入力①

- 予約に当たっては、次の情報の入力 が必要です。
- ●予約者(受診者)の氏名●予約者(受診者)の氏名(カナ)
- ●電話番号
- ●予約者と受診者の関係
- ●受診者の生年月日
- ●受診者の住所(住民票上の住所)
- ●受診券に記載された受診券整理番号
   又は住基番号
- (特定健康診査の場合)健康保険証 に記載された記号・番号

#### 特定健康診査(能登半島地震に係る避難者の集団検診)

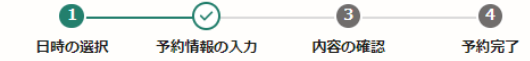

#### 予約情報の入力

予約日時

2024/9/8(日) 9:00 ~ 10:00

|予約者の情報

#### 予約者名 💩

例)金沢 太郎

予約者名(力ナ) 💩

例) カナザワ タロウ

電話番号 💩

例)09000110011

#### 受診者の情報

予約者と受診者の関係 💩

予約者は受診者本人ですか? ~

選択してください

#### 生年月日 💩 🗑

受診者の生年月日を入力してください。

|   |   |   |   | $\sim$ |
|---|---|---|---|--------|
| ~ | 月 | ~ | Β |        |

性別 (E意)
受診者の性別を選択してください。

| 選択 | してく | ださい |  |
|----|-----|-----|--|

さい

### 住所 ● 受診者の住民票のある市町から発行された受診券に記載の住所を入力してください。

郵便番号から住所を入

() 「郵便番号から住所を入力」を押すと、住所の一部が自動入力されます。

#### 住所 💩 🕫

(i) 自動入力後、番地、マンション名、部屋番号など、住所の続きがあれば入力してください。

#### 受診券整理番号 💩 🕫

 $\sim$ 

受診者の住民票のある市町から発行された特定健康診室受診券に記載の受診券整理番号を入力し てください。

#### 健康保険証の記号・番号 💩

受診者の健康保険証に記載された記号・番号を入力してください。健康保険証に「記号」と「番 号」が別々に記載されている場合には、「記号」と「番号」を「ー」(ハイフン)でつないだ値 を入力してください。

 $1\ 2\ 3\ 4\ 5\ 6\ 7\ 8\ 9\ 0$ 

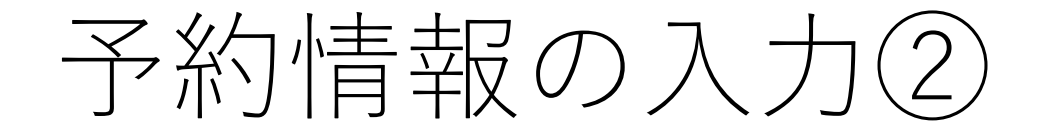

- ・受診をしたい人と予約をする人が別人の場合には、
   「予約者と受診者の関係」欄で「別人(予約を代行)」を選択してください。
- 「別人(予約を代行)」を選択すると、受診者名、
   受診者名(カナ)の入力欄が表示されますので、
   そちらも入力してください。
- 生年月日、性別、住所、受診券整理番号(住基番号)、記号・番号は、受診者のものを入力してください。

予約者と受診者の関係 📷 予約者は受診者本人ですか? 選択してください 受診者名 📷 予約者と受診者が異なる場合、受診者の氏名を入力してください。 例) 金沢 花子 受診者名(カナ) 📷 予約者と受診者が異なる場合、受診者の氏名(カナ)を入力してください。 例) カナザワ ハナコ 生年月日 📷 受診者の生年月日を入力してください。  $\sim$ 月 Β ----- ~ 性別 任意 受診者の性別を選択してください。 選択してください 住所 📷 受診者の住民票のある市町から発行された受診券に記載の住所を入力してください。

「郵便番号から住所を入力」を押すと、住所の一部が自動入力されます。

| 住 | 所 | 必须 |
|---|---|----|
|   |   |    |

自動入力後、番地、マンション名、部屋番号など、住所の続きがあれば入力してください。

#### 受診券整理番号 📷

受診者の住民票のある市町から発行された特定健康診査受診券に記載の受診券整理番号を入力し てください。

#### 健康保険証の記号・番号 💩 🕷

受診者の健康保険証に記載された記号・番号を入力してください。健康保険証に「記号」と「番 号」が別々に記載されている場合には、「記号」と「番号」を「一」(ハイフン)でつないだ値 を入力してください。

1234567890

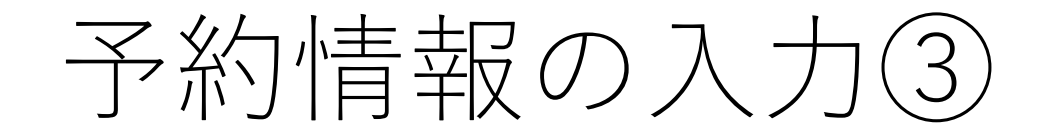

特定健康診査の受診予約の場合には、住民票のある市町から送付された特定健康診査受診券に記載された「受診券整理番号」と健康保険証に記載された「記号」・「番号」を入力します。

| 特定健康診查受診券                                                                                                    | <ul><li>保険証の発行元に</li><li>り、「記号・番号」</li></ul>                                                                                                    |
|----------------------------------------------------------------------------------------------------|----------------------------------------------------------------------------------------------------|
| 20XX年 月 日交付                                                                                                    | として記載されて                                                                                                    |
| 文部分型生面方         OOOOOOOOOOOOO           受診者の氏名         (※カタカナ表記)           性別         生年月日 (※和暦表記)                                                                                                    | る場合もあります。                                                                                                    |
| 有効期限 20XX年 月 日<br>健診内突 持定健康診查                                                                                                    |                                                                                                    |
| 0         10 / 2 (BE/A) (DE / 2 (BE/A) (DE / 2 (BE/A)))))))))))))))))))))))))))))))))))) | 右 川 県<br>日民健康保険<br>被保険者証<br>充分期日<br>記号<br>五<br>五<br>五                                                                                                    |
| ての画<br>保険者所在地<br>保険者電話番号<br>保険者番号・名称                                                                                                    | 生年月日       年月日       月■日       445         適用開始年月日       年       月■日       負担         交付年月日       年       月■日       自担         世帯主氏名       日       日       日 |
| 契約とりまとめ機関名<br>支払代行機関名                                                                                                    | 保険者番号 170027 交付<br>全                                                                                                    |

がん検診の受診予約の場合には、
 住民票のある市町から送付された
 がん検診の受診券に記載された
 「住基番号」を入力します。

| 胃がん受診券                                                                                                    |            |                        |   |      |     |            |
|----------------------------------------------------------------------------------------------------|------------|------------------------|---|------|-----|------------|
|                                                                                                    | フリガナ       | イシカワ ケン                | 1 | 性別   | 年齢  | 生年月日       |
|                                                                                                    | 氏名         | 石川 ケン                  |   | 男 66 |     | 1958年6月10日 |
| 住<br>所                                                                                                    | 石川県△◆町12-2 |                        |   | 避難元  | 市町名 |            |
| 伯                                                                                                    | È基番号       | 98765432 検診年月日         |   |      | 年月日 |            |
|                                                                                                    | 26-1-11-12 | <del>1名</del> 令和 年 月 日 |   |      |     |            |
| <ul> <li>確認 □ (←□にチェック) 精度の高い判定を行うため過去の検診のデータと今回の検診データを比</li> <li>欄 較する必要がある場合は、検診機関間の情報共有に同意します。</li> </ul> |            |                        |   |      |     |            |
| 杉                                                                                                    | 餘内容        | 客 胃部エックス線              |   |      |     |            |
| 自                                                                                                    | 己負担額       | 100円                   |   |      |     |            |

# 入力内容の確認

- 予約情報をひととおり入力すると、「確認に進む」が選択可能になりますので、選択してください。
- 入力内容の確認画面が表示されるので、確認し、問題がなければ「予約を確定する」
   を選択すれば予約が完了します。

特定健康診査(能登半島地震に係る避難者の集団検診)

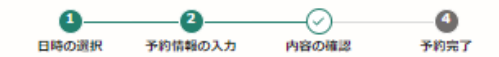

入力内容の確認

予約日時

2024/9/8(日) 9:00 ~ 10:00

予約者の情報

**予約者名** 金沢 太郎

予約者名(カナ)

カナザワ タロウ

電話番号

09011111111

| 受診者の情報

予約者と受診者の関係

受診者本人

生年月日

1965/10/13

住所

9200962

住所

石川県金沢市広坂1-1-1金沢アパート101号

受診券整理番号

11111111

健康保険証の記号・番号

123-4567

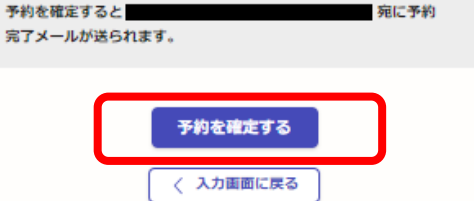

# 予約のキャンセル等

 予約のキャンセルや変更をする 場合には、予約完了時に電子申 請サービスから送信されたメー ルに記載されたURLを開いて 行ってください。

# ★ 【金沢市】予約を受け付けました(特定健康診査(能登半島地震に係る避難者の集団検診)) 差出人 : 聞noreply@mail-sandbox.graffer.jp @

送信日時 : 2024年08月06日(火) 11:00

To : 👫

「金沢市 特定健康診査(能登半島地震に係る避難者の集団検診)」の予約 を受け付けました。

#### ■ 予約日時

2024/09/08 09:00~2024/09/08 10:00

#### ■ 予約の詳細

以下の予約詳細ページから、予約の詳細のご確認や、キャンセル・変更が 行えます。 https://sandbox-ttzk.graffer.jp/booth-

reserve/reservations/19528